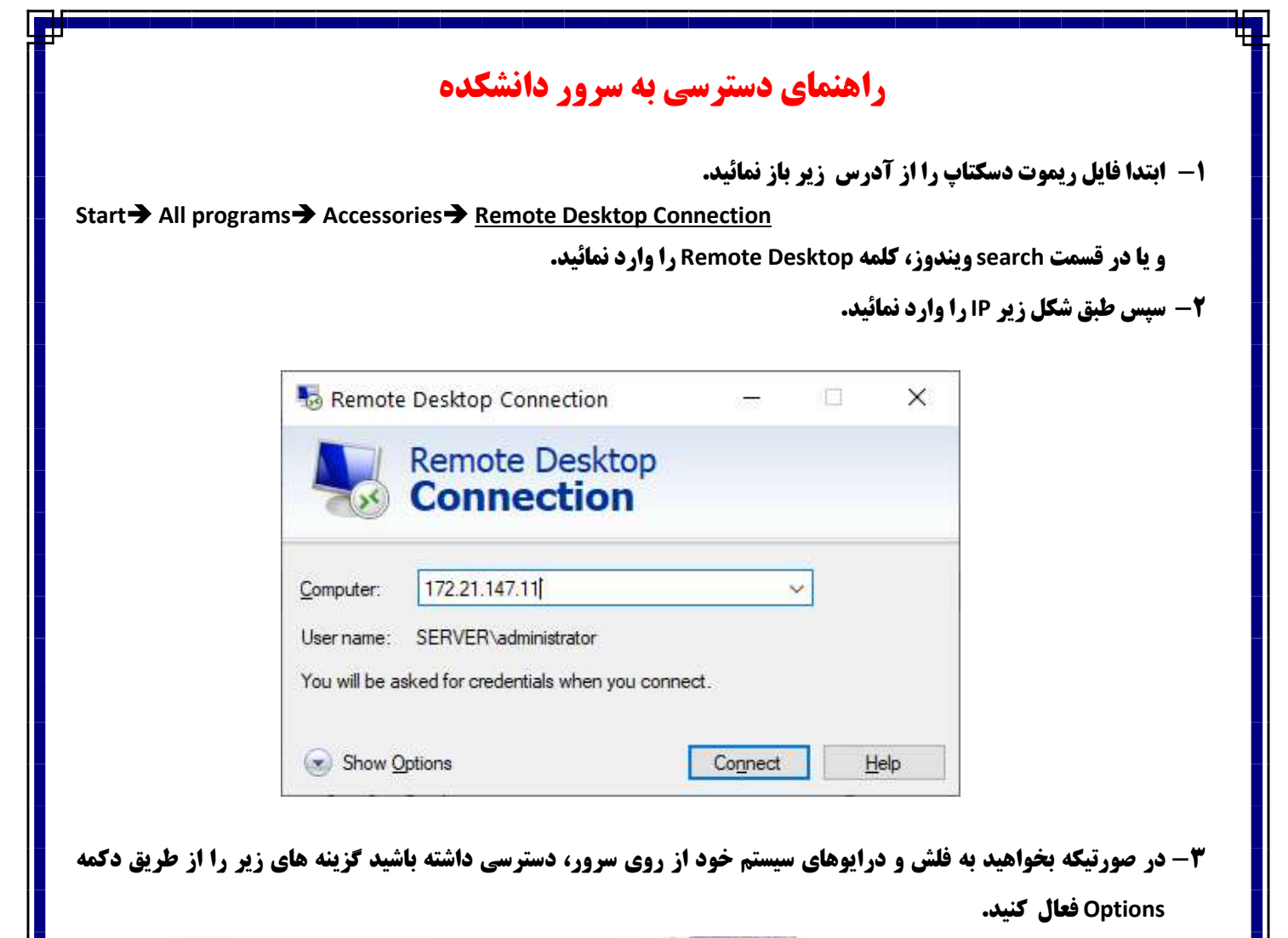

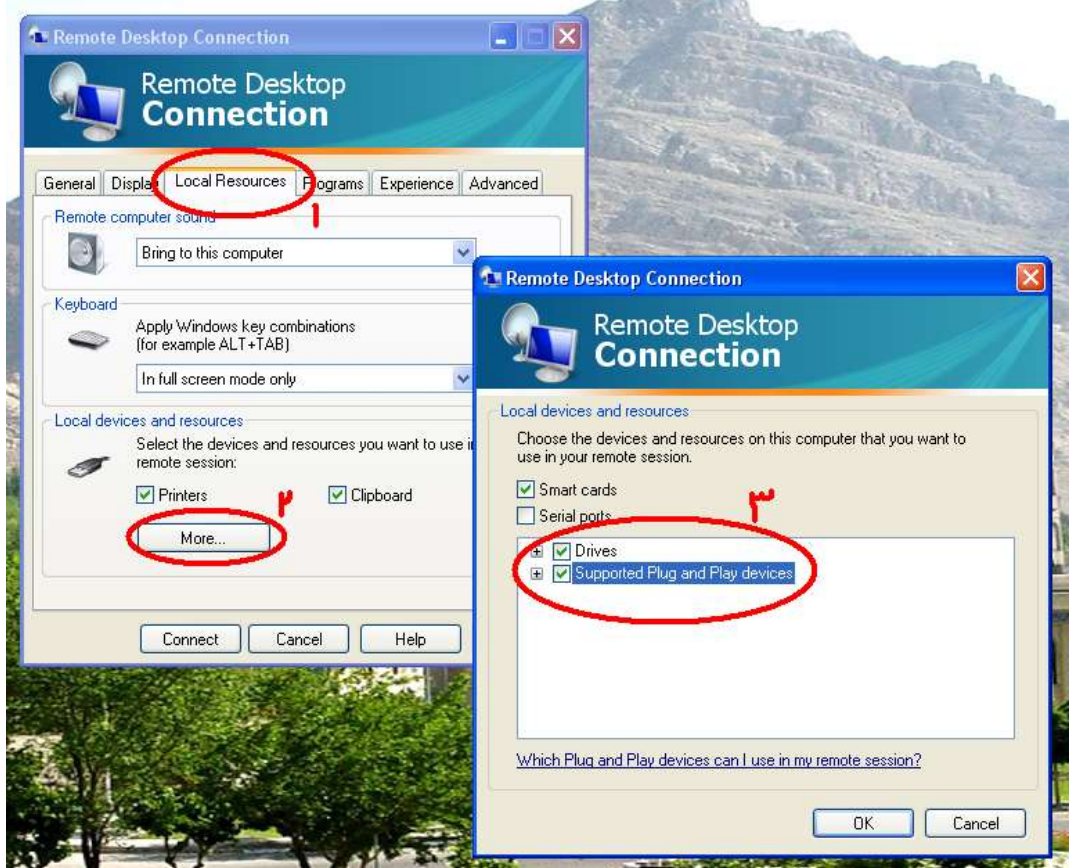

4- در آخر بر روی گزینه Connect کلیک کرده و یوزر و پسورد خود را که توسط کارشناس کامپیوتر در اختیار شما قرار می گیرد، وارد کنید.

> یوزر شما ادمین می باشد و می توانید نرم افزار مورد نیاز خود را بر روی سیستم نصب نمائید. \*\*در صورتیکه ریموت دسکتاپ پیام خطا میدهد فرآیند زیر را انجام دهید: (ابتدا کانکشن vpn را از آدرس زیر به نشانی

https://it.iut.ac.ir/sites/it.iut.ac.ir/files/msg-download/STUDENTS.zip

دانلود و اجرا نمایید. پس از اجرا با انتخاب دکمه properties در برگه General نام سرور را vpn.iut.ac.ir وارد نمایید و سپس در برگه security در قسمت Type of VPN گزینه l2tp را انتخاب نمایید.

پس ازانتخاب L2TP دکمه Advance Setting را در همان برگه بزنید و در pershare-key عدد ۱۲۳۴۵۶۷۸۹۰ قرار دهید، در نهایت دکمه OK را بزنید.

لازم به ذكر است اين تنظيمات فقط براي اولين اتصال نياز به انجام است.

پس از انجام تنظیمات در پنجره اصلی کانکشن دکمه Connect را بزنید.

نام کاربری جهت اتصال شماره دانشجویی و کلمه عبور همان کلمه عبور اینترنت می باشد.)

در صورت بروز مشکل به راهنمای برخی از خطاهای رایج مراجعه نمائید و یا با شماره تماس ۳۶۲۳ تماس و پیام بگذارید.

رحيم پور

كارشناس مسوول شبكه دانشكده صنايع